## Инструкция

## для Студенческого голосования за проекты, направленные на Всероссийский конкурс молодежных проектов среди вузов от ФГБОУ ВО Арктический ГАТУ

1. Перейти на сайт АИС Молодежь России <u>https://myrosmol.ru/</u>.

Если у Вас уже имеется аккаунт – войти с имеющимся. Если у вас нет аккаунта – пройти полную регистрацию или быструю регистрацию с верификацией через Госуслуги.

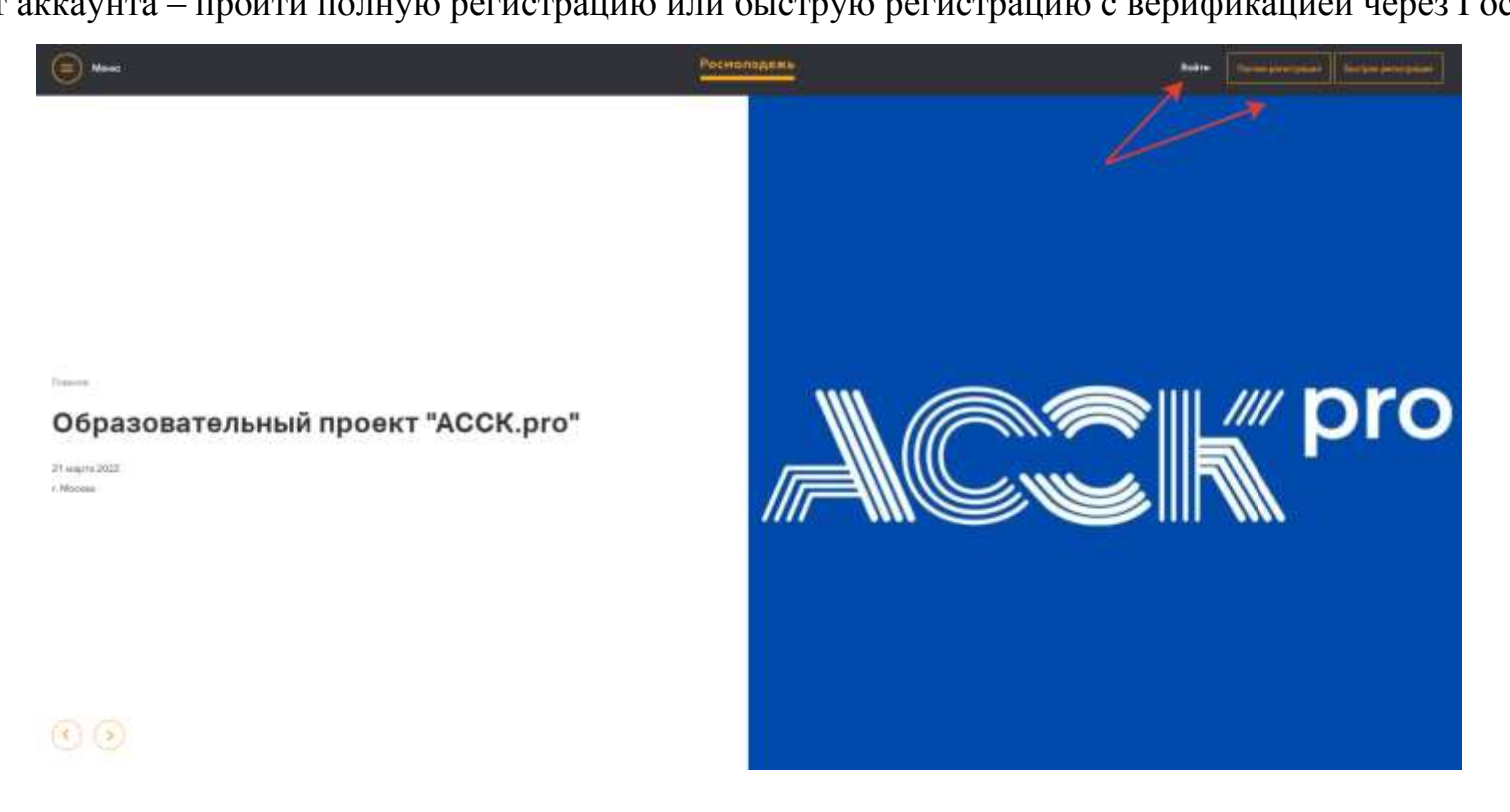

## 2. В левом боковом меню перейти в раздел «Редактировать профиль».

| ← ⇒ 0                                           | O A # https://myroametru/invents                                           |                                                                                               | \$<br>Θ   | 土白       | =  |
|-------------------------------------------------|----------------------------------------------------------------------------|-----------------------------------------------------------------------------------------------|-----------|----------|----|
| MP Monoplins Pocces                             | e 👘                                                                        |                                                                                               |           |          |    |
| Бурцев<br>Наколай<br>7 Аутся<br>Филитуриять про | Мероприятия<br>пака: на типу:<br>Пака: по название<br>Выберите направление | □Грантовое ШМеждународная □Окружнае □Резийнальнае ШМуниципальние                              |           |          |    |
| New York and a second                           |                                                                            |                                                                                               | (Theater) | Quicture | s. |
| Ман проекты                                     | He selected on party organization                                          | R. Desenantes, "Second memory on the same in the same second and the same second and the same |           |          |    |
| Mor same                                        |                                                                            |                                                                                               |           |          |    |
| III - Мой майлисана                             |                                                                            |                                                                                               |           |          |    |
| 🛎 Партфолин                                     |                                                                            |                                                                                               |           |          |    |
| 🔳 Kounatakunst                                  |                                                                            |                                                                                               |           |          |    |
| т Мераприятия                                   |                                                                            |                                                                                               |           |          |    |
| Опросы                                          |                                                                            |                                                                                               |           |          |    |
| G Обратнан сризь                                |                                                                            |                                                                                               |           |          |    |
| • Настройки                                     |                                                                            |                                                                                               |           |          |    |
| (a) [a] [a] [a]                                 | 🕅 💽 🧿                                                                      |                                                                                               | EN . 40 1 | 5 16:R   | 22 |

3. Отрыть вкладку «Образование» и заполнить поля, указанные красной стрелкой на скриншоте:

| ← → Ø                                                              | nyrosmol.ru/profile                                                                                                    | A ⊕ ¥ Ð ≡             |
|--------------------------------------------------------------------|----------------------------------------------------------------------------------------------------|-----------------------|
| МР Маладімь России                                                 |                                                                                                    | <b>#</b> = • •        |
| Туріцев<br>Ноколай<br>т Реуко<br>Славника<br>Ресекторовить профиль | Линные денные<br>Образование<br>Образование                                                                                                    | •                     |
| Ронне, произдальние<br>Лини проекти                                | Explainer spisoner unstal     PEDV BD Vperwebwit/ATV Petrytines Lass (April     Tracestroper)     Tracestroper) | dreen                 |
| C Mortanuer                                                        | Владение языками                                                                                                    | ۲                     |
| 12 Mise taisatetata                                                | Bilainee masaise                                                                                                    |                       |
| <ul> <li>Полтролив</li> <li>Компетенции</li> </ul>                 |                                                                                                    | Сокранить измонания 📾 |
| <ul> <li>Мераприятия</li> <li>Опрасы</li> </ul>                    | Изменеть фото<br>1962/18                                                                                                    |                       |
| 25 Обретник санаь<br>• Настрайки                                   | Mail Toologgiust.com                                                                                                    |                       |
|                                                                    | Bogandangapamara sorpas Pergen                                                                                                    |                       |
| (a) [2] [2] [3] [3]                                                |                                                                                                    | FU • 40 to 1802       |

## Обратите внимание, что при выборе вуза необходимо вводить название «ФГБОУ ВО Арктический ГАТУ» и

только его! При правильном выборе вуза название должно подсвечиваться ЗЕЛЕНЫМ цветом.

Выпускники 2023 года МОГУТ принимать участие в голосовании.

После заполнения полей нажать кнопку «Сохранить изменения».

5. Отредактируйте вкладку «Личные данные», путем внесения данных паспорта. Есть возможность просто прохождения верификации через Госуслуги.

Верификация позволяет не вносить самостоятельно личные паспортные данные (паспорт).

6. Перейти на вкладку «Деятельность» и переключить тумблер в правое положение (зеленый цвет) у всех из

| <u> </u>     |                                                                                                    |  |  |  |  |  |  |  |  |  |
|--------------|----------------------------------------------------------------------------------------------------|--|--|--|--|--|--|--|--|--|
| ичные данные | Личные документы Образование Деятельность Соц сети Работа                                           |  |  |  |  |  |  |  |  |  |
| Уча          | стник НКО ?                                                                                         |  |  |  |  |  |  |  |  |  |
|              |                                                                                                    |  |  |  |  |  |  |  |  |  |
| Фор          | мирование российской идентичности, единства российской нации, содействие межкультурному и           |  |  |  |  |  |  |  |  |  |
| меж          | межконфессиональному диалогу                                                                        |  |  |  |  |  |  |  |  |  |
| Фор          | мирование у молодежи традиционных семейных ценностей                                                |  |  |  |  |  |  |  |  |  |
| Рабо         | ота с молодежью, находящейся в социально-опасном положении                                          |  |  |  |  |  |  |  |  |  |
| Разе         | витие международного и межрегионального сотрудничества                                              |  |  |  |  |  |  |  |  |  |
| Сод          | Содействие в подготовке и переподготовке специалистов в сфере государственной молодежной политики   |  |  |  |  |  |  |  |  |  |
| Инн          | Инновации и стартапы                                                                                |  |  |  |  |  |  |  |  |  |
| Соде         | Содействие профориентации и карьерным устремлениям молодежи                                         |  |  |  |  |  |  |  |  |  |
| Вовл         | Вовлечение молодежи в волонтерскую деятельность                                                     |  |  |  |  |  |  |  |  |  |
| Вовл         | Вовлечение молодежи в занятие творческой деятельностью                                              |  |  |  |  |  |  |  |  |  |
| Пат          | Патриотическое воспитание молодежи                                                                  |  |  |  |  |  |  |  |  |  |
| Вовл         | Вовлечение молодежи в здоровый образ жизни и занятия спортом, популяризация культуры безопасности в |  |  |  |  |  |  |  |  |  |
| мол          | юдежной среде                                                                                       |  |  |  |  |  |  |  |  |  |
|              |                                                                                                    |  |  |  |  |  |  |  |  |  |

перечисленных

видов

деятельности:

После переключения нажать кнопку «Сохранить изменения».

7. Далее в левом боковом меню перейти в раздел «Мероприятия». Вы увидите Студенческое голосование за проекты, направленные на Всероссийский конкурс молодежных проектов среди вузов от ФГБОУ ВО Арктический ГАТУ

| < → Ø 0             | Ο & ≠ πημεγαγγοαπαίτωσηση.                                                                  |                                                                                                    | Ŷ |      | 0.3   | k 10              |
|---------------------|---------------------------------------------------------------------------------------------|----------------------------------------------------------------------------------------------------|---|------|-------|-------------------|
| МР Молодіткь России |                                                                                             |                                                                                                    |   |      |       | a                 |
| Bypues              | Мероприятия                                                                                 |                                                                                                    |   |      |       |                   |
| C RATHERM           | Помек по типу:                                                                              | Принтовое ПМеждонарядное ПОкружное ПРигиональное ПМуниципальное                                           |   |      |       |                   |
| Peakerspokers rpcd  | 2//w Budeparte sampanateses                                                                 |                                                                                                    |   |      |       | =                 |
|                     |                                                                                             |                                                                                                    |   | 144  |       | Diactrine         |
| Mor represtu        |                                                                                             | Обрещаны Веше визмение, что меротриятия поседивентся исходе на Вешите возресте и направлений деятельности |   |      |       |                   |
| A Most заявания     | • Мероприятия в                                                                             | ашего учебного заведения                                                                                  |   |      |       |                   |
| III Mite management | D                                                                                           | +20                                                                                                    |   |      |       |                   |
| 🗢 Портфолно         |                                                                                             | · (a)                                                                                                    |   |      |       |                   |
| 🔳 Компетенции       |                                                                                             |                                                                                                    |   |      |       |                   |
| — Мераприятия       |                                                                                             |                                                                                                    |   |      |       |                   |
| 🖸 Опрасы            |                                                                                             |                                                                                                    |   |      |       |                   |
| 🔲 Обретные саназь   |                                                                                             |                                                                                                    |   |      |       |                   |
| • Настройки         | "Студенческое голосов<br>проекты, направлени<br>Всероссийский кон<br>молодежных проектов со | іание за<br>Чые на<br>курс<br>реди вуза                                                                   |   |      |       |                   |
|                     | то од 2023 - 21 02 2023<br>г. Лаутен                                                        |                                                                                                    |   |      |       |                   |
|                     | Регистрация запрывается в 2.<br>21.02.2023 по москросному вр                                | 220<br>EMEDIA                                                                                             | _ |      |       |                   |
| 🚱 🖸 🔛               | 1 🔕 📀 💿                                                                                     |                                                                                                    |   | RJ . | 40 10 | 16.09<br>18.02.20 |

8. На странице голосования Вы сможете ознакомиться с кратким описанием проектов и проголосовать за один из них.

**Голосовать можно только один раз и только за один проект!** Чтобы отдать голос необходимо нажать кнопку «Подать заявку» и далее подтвердить регистрацию кнопкой «Отправить заявку».

| 1. Statistical and the statistical distances in the statistical statistical and statistical statistical and statistical statistical sta    |   |  |
|----------------------------------------------------------------------------------------------------|---|--|
| A final tensor and an interaction of the second second sec |   |  |
| P Transformer a second a transformer a batches second by                                                                                                    |   |  |
| 🗭 водноводањите рассилский адентичнисти, калиства рассилский надик содейтвите некорлагурница и накончени накончени накончени диклазу                                                                                                    |   |  |
|                                                                                                    |   |  |
| Chema                                                                                                    |   |  |
| ТАБЫС - по благи Арттине Int - 1.17/986 (1) - 15 10 10.02.2022 - 28 10 21.02.2023     Посли Быние      Посли Быние       Посли Быние      Посли Быние           |   |  |
| Отарыала Аризину для себя и других (на = 1372000) 1512 18.02.2028-23.17     Осотна антигу     Осотна антигу     Ос       |   |  |
| Отврытые спрады интеграции инвестранные студентов bit = 1.32400      ■     Пости, выше у      Пости, выше у     Пости, выше у     Пости, выше у     Пости, выше у     Пости, выше у     по ностольной до 23/10/21/02.8     по ностольной до 23/10/21/02.8                                                                                                    | • |  |
| Adolfpaal Apyr - Ministepanies are gerek a 063 00 - 120407      16 10     16 00 0000 000 ptps://doi.org/10.1009     10.0000 0000 ptps://doi.org/10.1009     10.0000 0000     10.0000 0000     10.0000 0000     10.0000 0000     10.0000 0000     10.0000 0000     10.0000 0000     10.0000 0000     10.0000     10.0000 0000     10.0000     10.0000     10.0000     10.0000     10.0000     10.0000     10.0000     10.0000     10.0000     10.0000     10.0000     10.0000     10.0000     10.0000     10.0000     10.0000     10.0000     10.0000     10.0000     10.0000     10.0000     10.0000     10.0000     10.0000     10.0000     10.0000     10.0000     10.0000     10.0000     10.0000     10.0000     10.0000     10.0000     10.0000     10.0000     10.0000     10.0000     10.0000     10.0000     10.0000     10.0000     10.0000     10.0000     10.0000     10.0000     10.0000     10.0000     10.0000     10.0000     10.0000     10.0000     10.0000     10.0000     10.0      |   |  |
| Занимный досами бо = 137462200         18:19 18:03:2022 - 23:19:21:02:2012           Полоти намер         Расстрация до 23:19:21:02:2012           Ветистрация до 23:19:21:02:2012         Расстрация до 23:19:21:02:2012           Полоти намер         Расстрация до 23:19:21:02:2012                                                                                                    |   |  |
| •flo тропан трек должн Дрежник, Туйнаада, Энсикан» 0.0 - 137401                                                                                                    |   |  |
| daria pala-sarea pertectipasare 23/20/21/02/2023                                                                                                    |   |  |
|                                                                                                    |   |  |
|                                                                                                    |   |  |
|                                                                                                    |   |  |

| ← → Ø Ø Å ≓ https://wyrosmol.ru/vvent/hegistration/137400 |                                                |        | \$                                                                                                    |  | 0 1  | 2       | н               |          |
|-----------------------------------------------------------|------------------------------------------------|--------|----------------------------------------------------------------------------------------------------|--|------|---------|-----------------|----------|
| MP Monoglius Policies                                     | а                                              |        |                                                                                                    |  | m    | -       |                 |          |
| Бурцев<br>Николай<br>с Хитассы                            | Для репистрации на мероприятие, пожалуйста, за | голнит | е анхету                                                                                                    |  |      |         |                 |          |
| CERTIFICATION CONTRACT                                    | WE DOUGHT IN                                   | 4      | «Странновски полосивания за проекта, направленные на Вовроссичения воекурс нолодичные, проектов срака: вучки от ««Ко |  |      |         |                 |          |
|                                                           | CMEHR                                          | 1      | Опрастия парада инстрации инстраниции годиница                                                                       |  | r    |         |                 |          |
| Anne Social apreses                                       | Дата проведения                                | =      | 4 (\$ 17 18.02.0028 to 23 17 21 02.0028                                                                              |  |      |         |                 |          |
| Mon npranme                                               | Место оронодения                               | 0      | Casa (Baylan) Incn + Baylan                                                                                          |  |      |         |                 |          |
| E) More samples                                           |                                                |        |                                                                                                    |  | 1    | Outries | ins Tang        | 7        |
| Мон векански                                              |                                                |        |                                                                                                    |  |      |         |                 |          |
| 🐿 Партфолив                                               |                                                |        |                                                                                                    |  |      |         |                 |          |
| 🔳 Компетенции                                             |                                                |        |                                                                                                    |  |      |         |                 |          |
| Мероприятия                                               |                                                |        |                                                                                                    |  |      |         |                 |          |
| 🔁 Опросы                                                  |                                                |        |                                                                                                    |  |      |         |                 |          |
| 🖬 Обратная санаь                                          |                                                |        |                                                                                                    |  |      |         |                 |          |
| • Настройки                                               |                                                |        |                                                                                                    |  |      |         |                 |          |
|                                                           |                                                |        |                                                                                                    |  |      |         |                 |          |
|                                                           |                                                |        |                                                                                                    |  |      |         |                 |          |
|                                                           |                                                |        |                                                                                                    |  |      |         |                 |          |
|                                                           |                                                |        |                                                                                                    |  |      |         |                 |          |
| 📀 🖸 🧾 🖬 🕅                                                 | 😣 © 💿                                          |        |                                                                                                    |  | RU . | 40 D    | 3643<br>18.02.3 | 1<br>123 |